## Comment Changer les unités de rapports

- a. Allez sur le site: www.oneworldaccuracy.com et veuillez-vous connecter à votre compte OASYS.
- b. Sur la page d'accueil veuillez appuyer sur le tableau de bord ou résultats.

| Que souhaitez-v | ous fair           |                            |         |        |
|-----------------|--------------------|----------------------------|---------|--------|
|                 | Tableau de<br>Bord | Rapports de<br>Performance | Ressour | ces de |
| Nouveautés      |                    |                            |         |        |

c. Sous l'événement test actuel appuyé sur sous résultat à côté du programme ou vous changez l'unité.

| on<br>AC        | eworld<br>curacy" Canada                                |              |            |              |         | Home Log Out |  |
|-----------------|---------------------------------------------------------|--------------|------------|--------------|---------|--------------|--|
| Test Event Dasl | aboard                                                  |              |            |              |         |              |  |
| OASYS ID        |                                                         |              |            |              |         |              |  |
|                 | Report Delivery Preferences Test Event Calendar         |              |            |              |         |              |  |
| Test Event O    | pen: Jun 17 - Results Deadline: Jun 24 Status: Open     |              |            |              |         |              |  |
| Subscription    | Program                                                 | Instructions | Worksheets | Registration | Results | Confirmation |  |
| 52545           | FOBT4123 Fecal Occult Blood                             |              | -          |              |         | 8            |  |
| Test Event O    | pen: Sep 30 - Results Deadline: Oct 7 Status: Scheduled |              |            |              |         |              |  |
| Subscription    | Program                                                 | Instructions | Worksheets | Registration | Results | Confirmation |  |
| 38707           | GFRM733 eGFR Monitoring                                 |              | -          |              |         |              |  |

- d. Choisir le tableau de bord qui contient l'analyte que pour lequel vous aimeriez changer les unités.
- e. La colonne contenant l'unité se trouve à côté de l'analyte. Utiliser le menu déroulant pour choisir votre unité de rapport.

| At | bott | Cell Dyn 3700 [1 Analyte]        | •               |                                    |   |                                   |   |                   |  |
|----|------|----------------------------------|-----------------|------------------------------------|---|-----------------------------------|---|-------------------|--|
| Co | ulte | r LH500 [4 Analytes] 🛛 😝         |                 |                                    |   |                                   |   |                   |  |
| Ch | ange | Instrument for Selected Analytes | Do Not Test Sel | ected Analytes                     |   |                                   |   |                   |  |
|    |      | Analyto                          | Unit            | eagent Manufacturer                |   | Reagent Catalog Number            |   | Reagent Submethod |  |
|    |      | CD19 (B Cells)                   | % positive c 👻  | Beckman Coulter (Coulter Products) | • | Coulter EPICS CAT# Not applicable | • | OpticLaser        |  |
|    |      | CD3 (T Cells)                    | % positive c 👻  | Beckman Coulter (Coulter Products) | ٠ | Coulter EPICS CAT# Not applicable | ٠ | OpticLaser        |  |
|    |      | CD4 (T Helper)                   | % positive c 👻  | Beckman Coulter (Coulter Products) | • | Coulter EPICS CAT# Not applicable | • | OpticLaser        |  |
|    |      | CD45+ (Leukocytes) - Counts      | /μL •           | Beckman Coulter (Coulter Products) | • | Coulter EPICS CAT# Not applicable |   | OpticLaser        |  |
|    |      |                                  |                 |                                    |   |                                   |   |                   |  |
| Ch | ange | Instrument for Selected Analytes | Do Not Test Sel | ected Analytes                     |   |                                   |   |                   |  |
|    |      | axtinctrument                    |                 |                                    |   |                                   |   |                   |  |

Lorsque le changement a été fait, ça sera automatiquement mis à jour sur notre site.